## Sauvegarder tous les fichiers

Avant de procéder à la sauvegarde, assurez-vous de disposer de suffisamment d'espace libre sur le disque dur de votre ordinateur.

1 Raccordez le câble USB à l'adaptateur secteur.

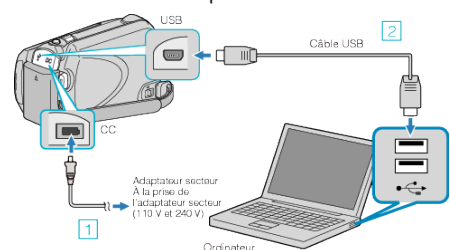

- Raccordez l'adaptateur secteur à cet appareil.
  Raccordez l'appareil via le câble USB fourni.
- 2 Ouvrez l'écran LCD.

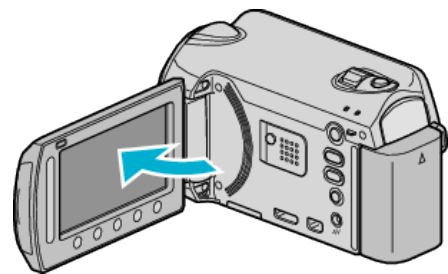

- Le menu MENU USB apparaît.
- 3 Sélectionnez "SAUVEGARDER" et appuyez sur ®.

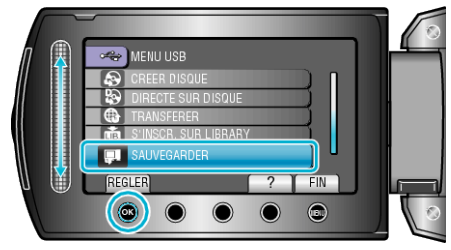

- Le logiciel fourni Everio MediaBrowser se lance sur votre ordinateur. Les opérations suivantes doivent être effectuées sur l'ordinateur.
- 4 Sélectionnez le volume.

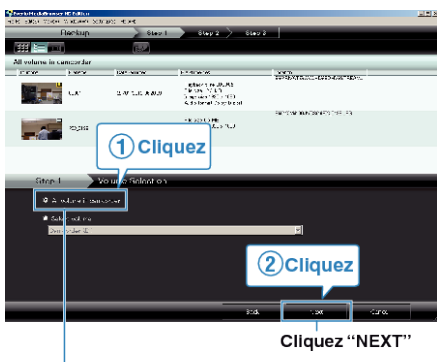

Cliquez "All volume in camcorder"

5 Lancez la sauvegarde.

Destination d'enregistrement (ordinateur)

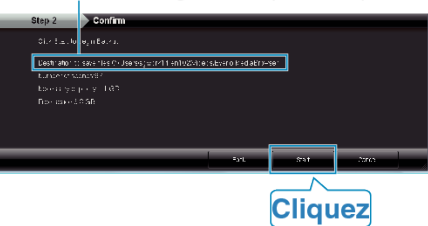

- La sauvegarde démarre.
- 6 Une fois la sauvegarde terminée, cliquez sur "OK".

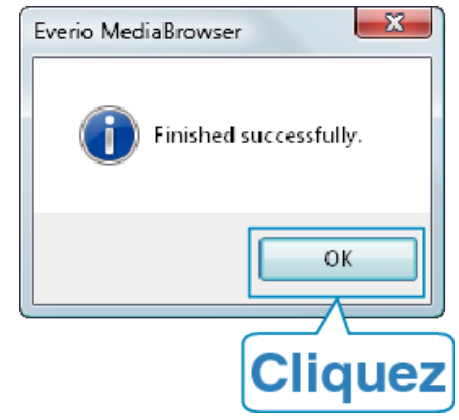

## **REMARQUE:**

- Avant de procéder à la sauvegarde, insérez la carte microSD sur laquelle des vidéos et des photos sont stockées dans cet appareil.
- En cas de problème avec le logiciel Everio MediaBrowser fourni, veuillez consulter le "Centre de support client Pixela".
- Supprimez les vidéos inutiles avant toute sauvegarde. Sauvegarder un grand nombre de vidéos peut prendre un certain temps.

## Débranchement de cet appareil de l'ordinateur

1 Cliquez sur "Retirer le matériel".

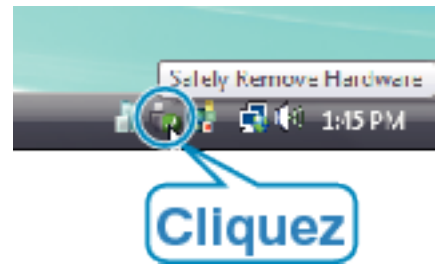

- 2 Cliquez sur "Retirer Périphérique de stockage de masse USB en toute sécurité".
- $\boldsymbol{\mathcal{3}}~$  (Pour Windows Vista) Cliquez sur "OK".
- 4 Débranchez le câble USB et fermez l'écran LCD.